You can determine whether the student has any FERPA restrictions by the presence of a window shade on the Student Services Center.

- If the window shade is present, there are restrictions.
- No window shade means you may release any of the <u>UA directory</u> <u>information</u> items. (Limited directory information should not be released to the general public.)

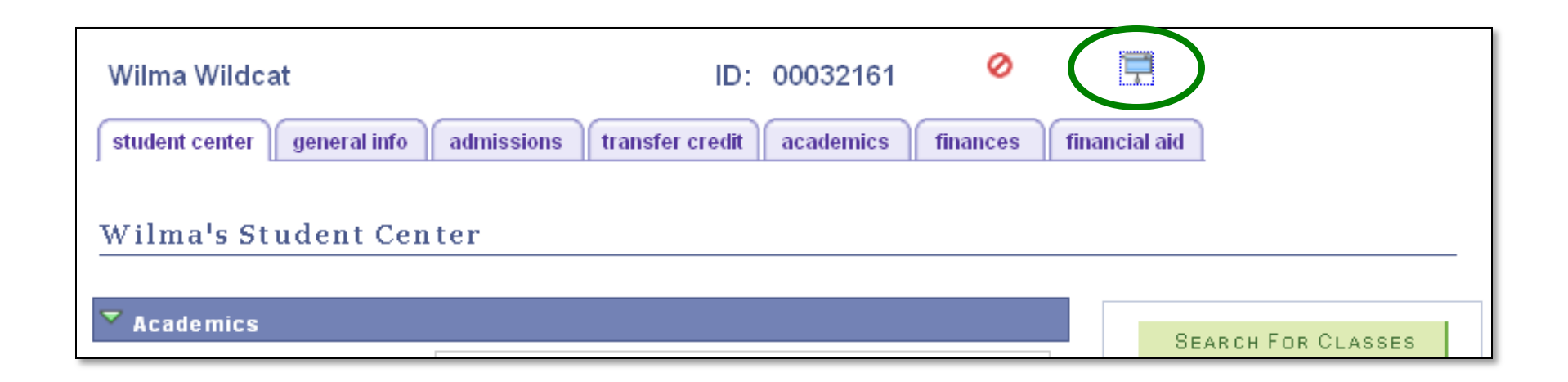

# There are two methods to view restrictions. METHOD 1

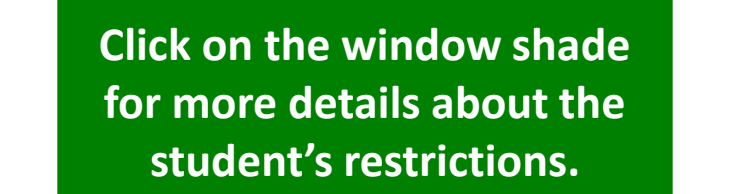

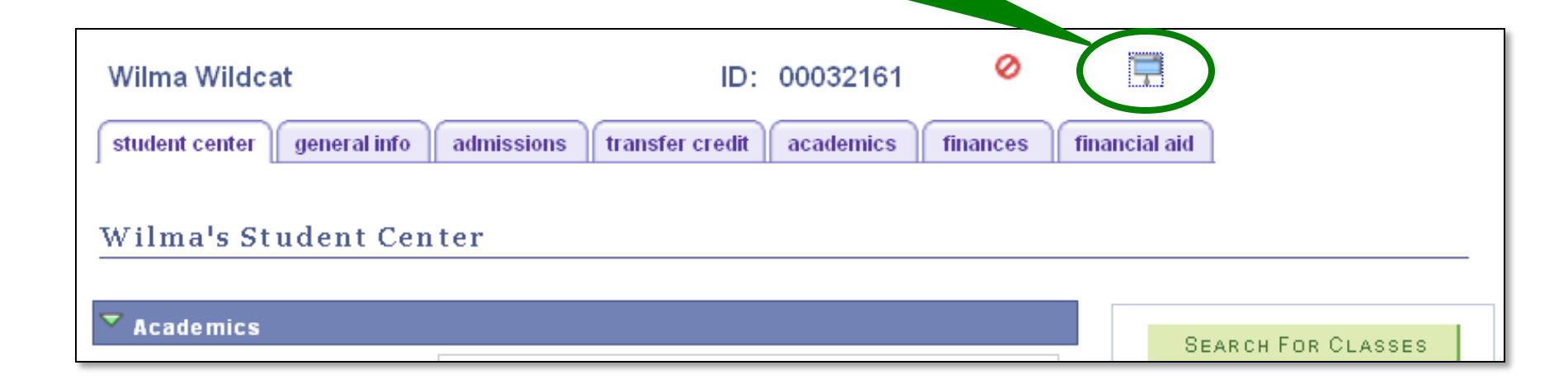

Ignore the items in the blue outlined box at the top. These cannot be release to the public.

| Date of Birth:<br>Gender: | 07/08/1993<br>Female | Birth Location:<br>Marital Status: Single                               | <ul> <li>Employee</li> <li>Contingent Worker</li> <li>Person of Interest</li> </ul> |
|---------------------------|----------------------|-------------------------------------------------------------------------|-------------------------------------------------------------------------------------|
| No Photo Des              | signated Releasa     | ble                                                                     |                                                                                     |
| eleasable Nar             | ne <u>Releasable</u> | Address Releasable Email                                                |                                                                                     |
|                           |                      |                                                                         |                                                                                     |
| Return                    |                      |                                                                         |                                                                                     |
| Return                    |                      |                                                                         |                                                                                     |
| Return                    |                      | Notice the three items listed b                                         | elow the box.                                                                       |
| Return                    |                      | Notice the three items listed b<br>Releasable Name                      | elow the box.                                                                       |
| Return                    |                      | Notice the three items listed b<br>Releasable Name<br>Releasable Addres | elow the box.                                                                       |

Example 1 This student has NO window shade. She has no restrictions. All directory information can be released.

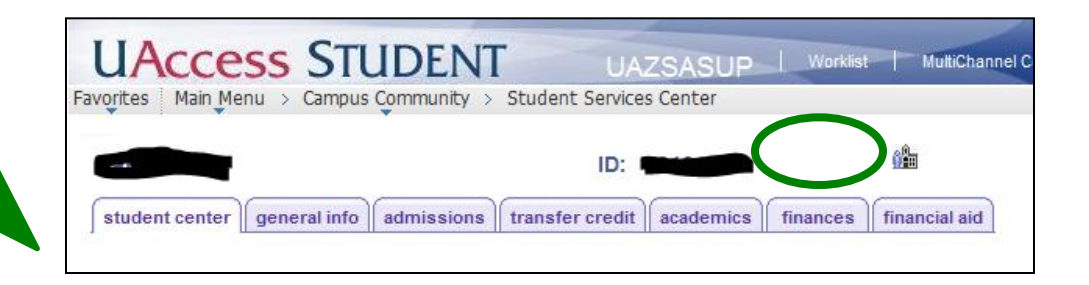

Example 2 This student has a window shade. Click on the window shade for details.

| Wilma Wildcat                          | ID:             | 00032161  | 0        |               |
|----------------------------------------|-----------------|-----------|----------|---------------|
| Student center general info admissions | transfer credit | academics | finances | financial aid |
| Wilma's Student Center                 |                 |           |          |               |
| Academics                              |                 |           |          | SEARCH        |

| UACCESS STUDENT UAZSASUP Worklist                                | MultiChannel Console |
|------------------------------------------------------------------|----------------------|
| Favorites Main Menu > Campus Community > Student Services Center | T                    |
| Releasable FERPA Directory Information                           | R                    |
|                                                                  |                      |
|                                                                  | E                    |
| Bio/Demo Data                                                    | to                   |
| Date of Birth: 07/08/1993 Birth Location:                        | Employee             |
| Gender: Female Marital Status: Single                            | Contingent Worl      |
|                                                                  | Person of Intere     |
| No Photo Designated Releasable                                   |                      |
|                                                                  | Т                    |
| Releasable Name ReleasableEmail                                  |                      |
| Return                                                           | K                    |
|                                                                  | m                    |
|                                                                  | b                    |
|                                                                  |                      |

There is a link for Releasable Names and Email. Click on each link to see which names and email addresses are releasable.

There is no link for Releasable Address which means all addresses have been restricted and must not be released.

Example 3 This student has a window shade. Click on the window shade for details.

| Wilma Wildcat                          | ID:             | 00032161  | 0        |               |
|----------------------------------------|-----------------|-----------|----------|---------------|
| Student center general info admissions | transfer credit | academics | finances | financial aid |
| Wilma's Student Center                 |                 |           |          |               |
| ✓ Academics                            |                 |           |          | Sear          |

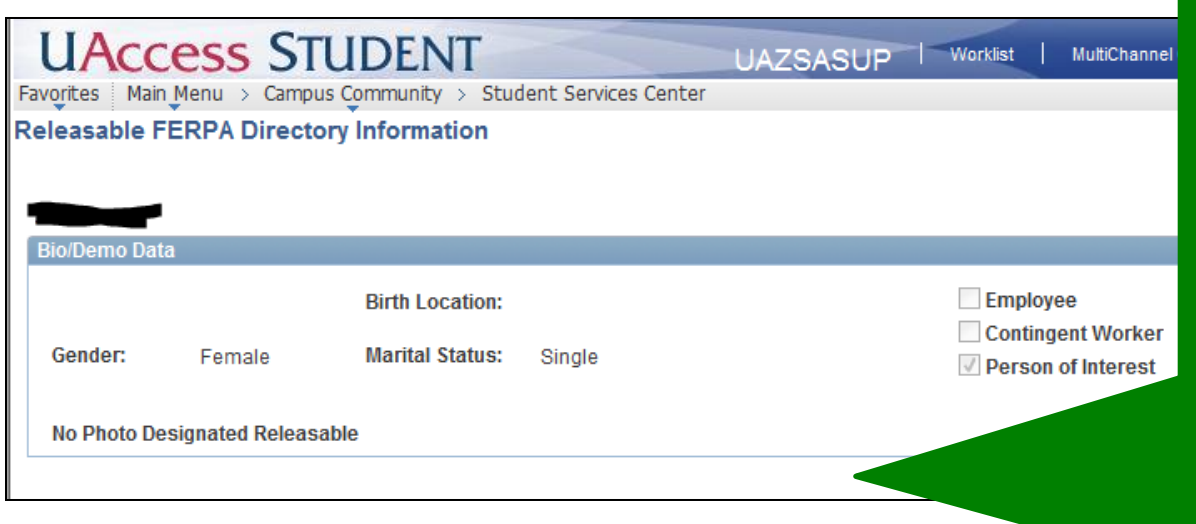

There are no links present. This student has restricted ALL of their information.

For public inquiries or inquiries from the student, you must indicate that we have no record for the person in question.

Example 4 This student has a window shade. Click on the window shade for details.

| Wilma Wildcat                          | ID:             | 00032161  | 0        |               |      |
|----------------------------------------|-----------------|-----------|----------|---------------|------|
| Student center general info admissions | transfer credit | academics | finances | financial aid |      |
| Wilma's Student Center                 |                 |           |          |               |      |
| ▼ Academics                            |                 |           |          | Sea           | ARCH |

| Fa | UACCESS STUDENT UAZSASUP   Worklist   MultiChant<br>Favorites Main Menu > Campus Community > Student Services Center |                   |                 |        |              |     |   |
|----|----------------------------------------------------------------------------------------------------|-------------------|-----------------|--------|--------------|-----|---|
| R  | eleasable FE                                                                                                    | RPA Directory     | Information     |        |              |     |   |
|    |                                                                                                    |                   |                 |        |              |     |   |
|    |                                                                                                    |                   |                 |        |              |     |   |
|    | Bio/Demo Data                                                                                                    |                   |                 |        |              |     |   |
|    | Date of Birth:                                                                                                    | 07/08/1993        | Birth Location: |        |              |     | E |
|    | Gender:                                                                                                    | Female            | Marital Status: | Single |              |     |   |
|    |                                                                                                    |                   |                 |        |              |     |   |
|    | No Photo Desig                                                                                                    | gnated Releasable | e               |        |              |     |   |
|    |                                                                                                    | Releasable Ar     | ddress          |        | ReleasableEm | ail |   |
|    | Return                                                                                                    |                   |                 |        |              |     |   |

There is a link for Releasable Address and Email, but there is no link for Releasable Name.

This has the same effect as restricting ALL information. For public inquiries or inquiries from the student, you must indicate that we have no record for the person in question.

### METHOD 2

If you have access to FERPA data in "Campus Community" you may view FERPA restrictions there. Follow the navigation path in the screenshot below. When the FERPA checkbox is marked, the student has one or more restrictions.

| UAccess STUDENT                                                                                                    | UAZSASUP           |
|----------------------------------------------------------------------------------------------------|--------------------|
| Favorites Main Menu > Campus Community > Personal Information > Biographical > Person FERPA > FER                                                            | RPA .              |
| FERPA                                                                                                    |                    |
| ID:                                                                                                    |                    |
|                                                                                                    |                    |
| When selected, the following information will be restricted from release (with the noted exception Publications) according to FERPA guidelines and policies. | ons for Release to |
| FERPA Restrictions                                                                                                    |                    |
| *Record (Table) Name: ADDR_FERPA_VW Addresses                                                                                                    | + -                |
| *Field Name: MAIL Mailing                                                                                                    |                    |
| Restriction Exceptions (by Publication Category)                                                                                                    |                    |
| Add                                                                                                    |                    |
|                                                                                                    |                    |
| Save Return to Search F Notify                                                                                                    |                    |

**UAccess STUDENT** 

Favorites Main Menu > Campus Community > Personal Information > Biographical > Person FERPA > FERPA

FERPA When selected, the following information will be restricted from release (with the noted exceptions for R Publications) according to FERPA guidelines and policies.

#### Example 1

UAZSASUP

This student has restricted their mailing and permanent addresses, their UA Official email and their Primary Name.

Because their name is restricted, this has the same effect as restricting ALL information. For public inquiries or inquiries from the student, you must indicate that we have no record for the person in question.

| FERPA Restrictions    |                                                  |  |
|-----------------------|--------------------------------------------------|--|
| *Record (Table) Name: | ADDR_FERPA_VW Addresses                          |  |
| *Field Name:          | MAIL Mailing                                     |  |
|                       | Restriction Exceptions (by Publication Category) |  |
| *Field Name:          | PERM Permanent                                   |  |
|                       | Restriction Exceptions (by Publication Category) |  |
|                       | Add                                              |  |
| *Record (Table) Name: | EMAIL_FERPA_VW Q Email Addresses                 |  |
| *Field Name:          | UA UA Official                                   |  |
|                       | Restriction Exceptions (by Publication Category) |  |
|                       | ▼                                                |  |
|                       | Add                                              |  |
|                       |                                                  |  |
| *Record (Table) Name: | NAMES_FERPA_VW A Names                           |  |
| *Field Name:          | PRI Q Primary                                    |  |
|                       | Restriction Exceptions (by Publication Category) |  |

•

| UACCESS STUDENT<br>Favorites Main Menu > Campus Community > Personal Information > Biographical > Person FERPA > FERPA                                  |                                                      |  |  |  |
|----------------------------------------------------------------------------------------------------|------------------------------------------------------|--|--|--|
| FERPA                                                                                                    |                                                      |  |  |  |
| ID:                                                                                                    | Example 2                                            |  |  |  |
| FERPA When selected, the following information will be restricted from release (with the n<br>Publications) according to FERPA guidelines and policies. | This student has restricted                          |  |  |  |
| *Record (Table) Name: PERSNL_FERPA_VW Q Personal Data *Field Name: BIRTHDATE Q Date of Birth                                                            | birthdate is <u>limited directory</u>                |  |  |  |
| Restriction Exceptions (by Publication Category,                                                                                                    | be released publically,<br>regardless of whether the |  |  |  |
| Save Return to Search Notify                                                                                                    | student has restricted it.                           |  |  |  |